### Gestão Comercial

# BACKUP AUTOMÁTICO DO BANCO-DE-DADOS

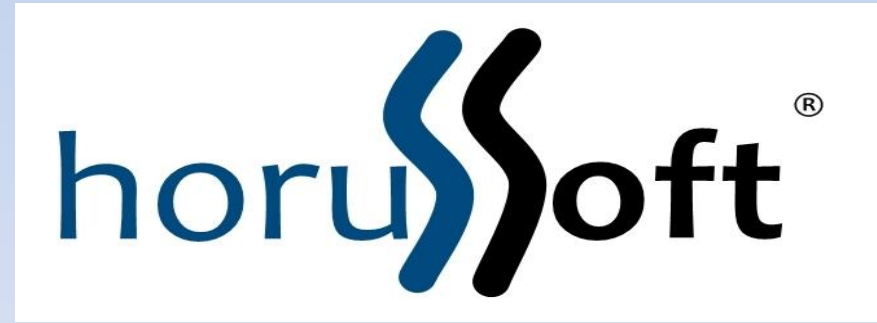

Horussoft Sistemas (14) 3264 3435 www.horusSoft.com.br

### Instruções de instalação

- 1. Certifique-se de que este micro seja o servidor do SQL
- 2. Coloque o Backup.exe na pasta chamada "Base de dados" do Comercial
- 3. Execute o Backup, para iniciar a configuração
- 4. Como ainda não está configurado, a tela abrirá para que este procedimento seja realizado.

| Horussoft Sistemas. Backup de Banco de Dados Sqiserver (versão 3.0.17)   |  |  |  |  |  |  |
|--------------------------------------------------------------------------|--|--|--|--|--|--|
| -Cópia de segurança                                                      |  |  |  |  |  |  |
|                                                                          |  |  |  |  |  |  |
| Local onde está a conexão com o BD (.ini)                                |  |  |  |  |  |  |
| Procurar X:\Base de Dados\Comercial\HORUSSOFT\Comercial.ini              |  |  |  |  |  |  |
| Primeiro Local onde será gravado o backup                                |  |  |  |  |  |  |
| Procurar X:\Base de Dados\Comercial\HORUSSOFT\Backup                     |  |  |  |  |  |  |
| Segundo Local onde será gravado o backup (opcional)                      |  |  |  |  |  |  |
| Procurar X:\Backup\Backup_Novo\Banco de dados HorusSoft                  |  |  |  |  |  |  |
| Agendamento de horários (todos os dias)                                  |  |  |  |  |  |  |
| 1º iniciar as 12:25 2º iniciar as                                        |  |  |  |  |  |  |
| Compactador em uso                                                       |  |  |  |  |  |  |
| Tip interno, limitado a 3GB                                              |  |  |  |  |  |  |
| O 7-zip, para arquivos grandes - Recomendado (Necessita estar instalado) |  |  |  |  |  |  |
| Executar cópia de segurança agora Consultar Logs Encerrar                |  |  |  |  |  |  |
| Desligar o computador após concluir a última cópia de segurança          |  |  |  |  |  |  |

| Local onde | está a conexão com o BD (.ini)                 |  |
|------------|------------------------------------------------|--|
| Procurar   | C:\Program Files (x86)\Comercial\comercial.ini |  |

## Clique no botão "Procurar" e indique o local onde esta o inicializador do Comercial (comercial.ini)

| Primeiro Loc | cal onde será gravado o backup                                            |
|--------------|---------------------------------------------------------------------------|
| Procurar     | C:\Program Files (x86)\Comercial\Base de dados\Backup\BD07102013_1100.zip |

Clique no botão "Procurar" e indique o local onde será depositado os backup diariamente. Obs: O nome do backup é BDddmmaaaa\_hhmi.zip, onde dd=dia, mm=mês, aaaa=ano, hh=hora, mi=minuto

| -Segundo Lo | ocal onde será gravado o backup (opcional)     |   |  |
|-------------|------------------------------------------------|---|--|
| Procurar    | X:\Backup\Backup_Novo\Banco de dados HorusSoft | × |  |

Clique no botão "Procurar" e indique o local onde será depositado uma segunda cópia do backup

Obs: O preenchimento é opcional

| Agendamento de horários (todo dia) |                     |  |
|------------------------------------|---------------------|--|
| 1ª iniciar as 12:00                | 2º iniciar as 17:30 |  |

Indique o primeiro e segundo horário que deseja que as cópias ocorram, lembrando que estes horários não conflitamo uso do sistema. O segundo horário é opcional.

| Compactador om uso                                                       |                          |
|--------------------------------------------------------------------------|--------------------------|
| Compactation em uso                                                      |                          |
| 💿 Zip interno, limitado a 3GB                                            |                          |
| 🔘 7-zip, para arquivos grandes - Recomendado (Necessita estar instalado) | Local onde foi instalado |
|                                                                          |                          |

### O compactador padrão é o Zip, porém se a cópia ultrapassar 3GB, utilize o 7-zip.

| segurança agora | Executar cópia de<br>segurança agora | Consultar Logs | Encerrar |
|-----------------|--------------------------------------|----------------|----------|
|-----------------|--------------------------------------|----------------|----------|

🔲 Desligar o computador após concluir a última cópia de segurança

O primeiro botão serve para executar o backup sem aguardar o agendamento.

O segundo botão serve para exibir o registro das atividades já ocorridas.

O terceiro botão serve para parar a execução deste serviço até que o windows reinicie.

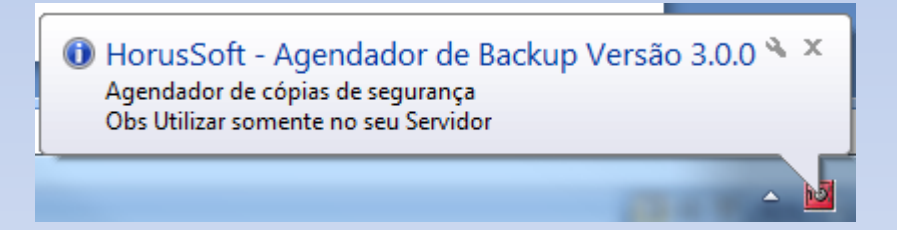

Este balão é exibido na barra de tarefas, toda vez que se inicie o windows ou o backup agendado entra em execução. Para abrir novamente a tela de configuração, basta clicar neste ícone com o botão do mouse.

#### Procedimentos para incluir este serviço como sendo permanente no seu servidor Windows

#### Execute o agendador de tarefas do windows

Agendador de Tarefas

Arquivo Ação Exibir Ajuda

-

þ

 $\times$ 

| 🗢 🔿 🙋 🖬                   |                                                                                                    |                                                                                                    |                                                                    |                                                                                                    |                                                                                                    |                              |                                                                                                    |
|---------------------------|----------------------------------------------------------------------------------------------------|----------------------------------------------------------------------------------------------------|--------------------------------------------------------------------|----------------------------------------------------------------------------------------------------|----------------------------------------------------------------------------------------------------|------------------------------|----------------------------------------------------------------------------------------------------|
| > Biblioteca do Agendador | Nome Adobe Acrobat Updat Adobe Flash Player U GoogleUpdateTaskMa Motorola Device Mar User_Feed_Synchronia User_Feed_Synchronia | e Task<br>odater<br>ichineCore<br>ichineUA<br>ager Engine<br>ager Update<br>ization-{27EF6F68-513C-483F-8547-B268BB92E7F5}<br>ization-{E2054F35-4EEE-4856-8725-9472DF352109} | Status<br>Pronto<br>Pronto<br>Pronto<br>Pronto<br>Pronto<br>Pronto | Disparador<br>Quando qu<br>Todos os d<br>Múltiplos o<br>Todos os d<br>Às 11:05 a<br>Todos os d<br>Todos os d | res<br>ualquer usuário fizer logon - Depois de disparado, repetir a cada 03:30:00 i<br>dias às 22:55 - Depois de disparado, repetir a cada 1 hora por um período o<br>disparadores definidos<br>dias às 08:29 - Depois de disparado, repetir a cada 1 hora por um período o<br>dias às 11:05<br>cada 30 dias<br>dias às 23:19 - O disparador vence em 25/10/2025 23:19:02.<br>dias às 20:55 - O disparador vence em 18/12/2025 20:55:08. | ndefinic<br>e temp<br>e temp | Ações         Biblioteca do Agendador de Tarefas         Importar Tarefa Básica         Criar Tarefa Básica         Exibir Todas as Tarefas em Execução         Habilitar o Histórico de Todas as Taref         Nova Pasta         Exibir         Atualizar         Ajuda         Item Selecionado |
|                           | Geral Disparadores<br>Quando uma tarefa é<br>o comando Proprieda<br>Ação<br>Iniciar um programa                                | Ações Condições Configurações Histórico (desat<br>criada, é necessário especificar a ação que ocorrerá qua<br>des.<br>Detalhes<br>C:\WINDOWS\system32\msfeedssync.exe sync   | vilitada)<br>ndo a tarefa                                          | a for iniciada                                                                                               | a. Para alterar essas ações, abra as páginas de propriedades de tarefas usar                                                                                                    | do                           | <ul> <li>Executar</li> <li>Finalizar</li> <li>Desabilitar<br/>Exportar</li> <li>Propriedades</li> <li>Excluir</li> <li>Ajuda</li> </ul>                                                                                                    |

| 🕒 Criar Tarefa                                                                                                    | ×                                               | Novo Disparador X                                                                                                    |
|----------------------------------------------------------------------------------------------------|-------------------------------------------------|----------------------------------------------------------------------------------------------------|
| Geral     Disparadores     Ações     Condições     Configurações       Nome:     Backup Diário HorusSoft       Local:     Image: Configurações       Autor:     HORUS-SERVIDOR\Edson       Descrição:     Image: Configurações                                                                                                    |                                                 | Iniciar a tarefa: Ao inicializar  Configurações Nenhuma configuração adicional necessária.                                                                                                    |
| Opções de segurança         Ao executar a tarefa, usar a seguinte conta de usuário:         HORUS-SERVIDOR\Edson         O Executar somente quando o usuário estiver conectado         Image: Executar estando o usuário conectado ou não         Image: Não armazenar a senha. A tarefa terá acesso somente aos recursos do         Image: Executar com privilégios mais altos | Alterar Usuário ou Grupo<br>o computador local. | Configurações avançadas  Atrasar a tarefa em: 15 minutos  Repetir a tarefa a cada: 1 hora  por um período de tempo de: 1 dia  Interromper todas as tarefas em execução ao final da duração da repetição Interromper tarefa executada por mais de: 3 dias  Ativar: 21/12/2015  15:51:18  Sinc. fusos horários Expira em: 21/12/2016  15:51:18  Sinc. fusos horários Habilitado |
| UCulto Configurar para: Windows 10                                                                                                    | OK Cancelar                                     | OK Cancelar                                                                                                    |

| Nova Ação                                               | ×           |
|---------------------------------------------------------|-------------|
| Você deve especificar a ação que esta tarefa executará. |             |
|                                                         |             |
| Ação: Iniciar um programa<br>Configurações              | ~           |
| Programa/script:                                        |             |
| "C:\Program Files (x86)\Comercial\Base de dados\Ba      | ck Procurar |
| Adicione argumentos (opcional):                         |             |
| Iniciar em (opcional):                                  |             |
|                                                         |             |
|                                                         |             |
|                                                         |             |
|                                                         |             |
|                                                         |             |
|                                                         |             |
|                                                         |             |
| OK                                                      | Cancelar    |
|                                                         |             |

| Propriedades de Backup Diário HorusSoft (Computador Local)                                                                     |                                                          | × Agendador de Ta  | arefas                     | ?          | $\times$ |
|----------------------------------------------------------------------------------------------------|----------------------------------------------------------|--------------------|----------------------------|------------|----------|
| Geral Disparadores Ações Condições Configurações Históric<br>Especifique as condições que, junto com os disparadores, determin | o (desabilitada)<br>am se a tarefa deve ser executada. A |                    |                            | AF         |          |
| tarefa não será executada se quaisquer condições especificadas nã                                                              | o forem obedecidas.                                      | 0                  |                            | - 41 -     | 14       |
| Dicioso                                                                                                    | 10 minutos                                               |                    |                            |            |          |
|                                                                                                    |                                                          | Digite informaçõe  | s da conta de usuário para | executar e | esta     |
| Aguardar para ficar ocioso por:                                                                                                | 1 hora 🗸 🗸                                               | tarefa.            |                            |            |          |
| Interromper se o computador não estiver mais ocioso                                                                            |                                                          | Name de constrier  |                            |            |          |
| Reiniciar se voltar a ficar ocioso                                                                                             |                                                          | Nome de usuario:   | B HORUS-SERVIDO            | R \Edson   | ~        |
| Ligar/Desligar                                                                                                    |                                                          | Senha:             | •••••                      |            |          |
| Iniciar a tarefa somente se o computador estiver ligado na rede e                                                              | létrica                                                  |                    | · ·                        |            | _        |
| Interromper se o computador passar a usar a bateria                                                                            |                                                          |                    |                            |            |          |
| Reativar o computador para executar esta tarefa                                                                                |                                                          | 3                  |                            |            |          |
| Rede                                                                                                    |                                                          |                    | OK                         | Cano       | elar     |
| Iniciar somente se a seguinte conexão de rede estiver disponível                                                               |                                                          |                    |                            |            |          |
| Qualquer conexão                                                                                                    |                                                          | ~                  |                            |            |          |
| addiate contracto                                                                                                    |                                                          | -                  |                            |            |          |
|                                                                                                    |                                                          |                    |                            |            |          |
|                                                                                                    |                                                          |                    |                            |            |          |
|                                                                                                    |                                                          |                    |                            |            |          |
|                                                                                                    |                                                          |                    |                            |            |          |
|                                                                                                    |                                                          |                    |                            |            |          |
|                                                                                                    | OK Cancela                                               | ır                 |                            |            |          |
|                                                                                                    |                                                          |                    |                            |            |          |
|                                                                                                    |                                                          |                    |                            |            |          |
|                                                                                                    |                                                          |                    |                            |            |          |
| Propriedades de Backup Diário HorusSoft (Compu                                                                                 | itador Local)                                            |                    | ×                          |            |          |
|                                                                                                    |                                                          |                    |                            |            |          |
| Geral Disparadores Ações Condições Confi                                                                                       | urações Histórico (desab                                 | ilitada)           |                            |            |          |
| Cierar Disparadores Ações Condições                                                                                            | and deep Thistorico (desab                               | intaua)            |                            |            |          |
| Especifique as configurações adicionais que afet                                                                               | am o comportamento da ta                                 | refa.              |                            |            |          |
|                                                                                                    |                                                          |                    |                            |            |          |
|                                                                                                    |                                                          |                    |                            |            |          |
|                                                                                                    |                                                          |                    |                            |            |          |
| Permitir que a tarefa seja executada por dem                                                                                   | anda                                                     |                    |                            |            |          |
|                                                                                                    |                                                          |                    |                            |            |          |
| Executar a tarefa o mais cedo possível após o                                                                                  | uma inicialização agendada                               | a ter sido perdida |                            |            |          |
|                                                                                                    | ,,                                                       |                    |                            |            |          |
|                                                                                                    | 1 min                                                    | uto V              |                            |            |          |
| Se ocorrer falha na tarefa, reiniciar a cada:                                                                                  |                                                          | dto v              |                            |            |          |
|                                                                                                    |                                                          |                    |                            |            |          |
| Toptar reiniciar ató:                                                                                                    | 3                                                        | V0700              |                            |            |          |
| Tental femicial ate.                                                                                                    |                                                          | vezes              |                            |            |          |
| _                                                                                                    | 2 dias                                                   |                    |                            |            |          |
| Interromper a tarefa se ela for executada por                                                                                  | mais de:                                                 | ×                  |                            |            |          |
|                                                                                                    |                                                          |                    |                            |            |          |
| Se a tarefa em execução não parar quando s                                                                                     | olicitado, forcar a interrupcâ                           | ŏo                 |                            |            |          |
|                                                                                                    | enenade; ieiyar a menapye                                |                    | _                          |            |          |
| So a tarofa pão estivor acondada para por ov                                                                                   | acutada navamanta, avaluí                                | 30 dias            | ~                          |            |          |
| Se a tareta nao estiver agendada para ser ex                                                                                   | ecutada novamente, exciui-                               | la                 | _                          |            |          |
| apos:                                                                                                    |                                                          |                    |                            |            |          |
|                                                                                                    |                                                          |                    |                            |            |          |
| Se a tarefa já estiver sendo executada, a seguinte                                                                             | e regra será aplicada:                                   |                    |                            |            |          |
|                                                                                                    |                                                          |                    |                            |            |          |
| Executar uma nova instância em para 🖂                                                                                          |                                                          |                    |                            |            |          |
| and the next motoriel on para                                                                                                  |                                                          |                    |                            |            |          |
|                                                                                                    |                                                          |                    |                            |            |          |
|                                                                                                    |                                                          |                    |                            |            |          |
|                                                                                                    |                                                          | OK Ca              | ancelar                    |            |          |
|                                                                                                    | L                                                        |                    |                            |            |          |